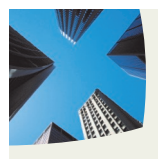

 QUICK AND EASY WAY TO LOOK AT USER ACTIVITIES, INCLUDING AUDIT LOG AND INCORRECT PAGE FORMATS

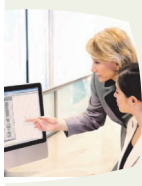

 USING THE OPENTEXT APPLICATION XTENDER DOCUMENT DATABASE AND REPOSITORY WITHOUT ALTERING IT

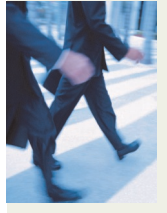

 VALIDATE THAT DOCUMENTS HAVE ASSOCIATED PAGES AND NO ORPHAN PAGES ARE FOUND IN THE SYSTEM

## utomation *Rx-Manager*

ADDRESSING THE NEEDS TO ENSURE A HEALTHY OPENTEXT APPLICATION XTENDER INSTALLATION THAT IS WORKING PROPERLY EVERY DAY

The NTS Rx-Manager is a productivity enhancement tool for the OpenText document management storage and retrieval applications, which provides quick and easy health inspection of the Application Xtender's database and repository.

# Ensuring a healthy and productive day

Buddha stated: *To keep the body in good health is a duty; otherwise, we shall not be able to keep our mind strong and clear.* 

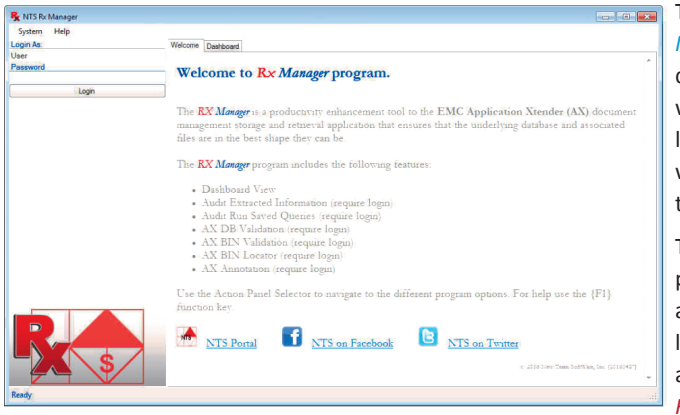

A healthy system must be watched 24/7 for activities, and this is where the *NTS Rx-Manager* comes into the picture with its advanced tools, like Dashboard, to help the administrator monitor, and fix issues before they become a catastrophic disaster.

Locating and fixing incorrect scanned formats,

for example BMP BIN files that should have been TIFF BIN files for better performance.

The new NTS Rx-Manager can help discover documents without pages, or locate orphan pages with no association to any documents.

The OpenText AX program provides an excellent Audit log events for AX activities. The NTS Rx-Manager pro-

gram provides Audit Event Queries that can be saved and run at anytime, including from the program command-line-interface. The *NTS Rx-Manager* program takes Audit to the next level with real-time Warnings and email Alarms when Audit Event Rules are activate by Audit log events.

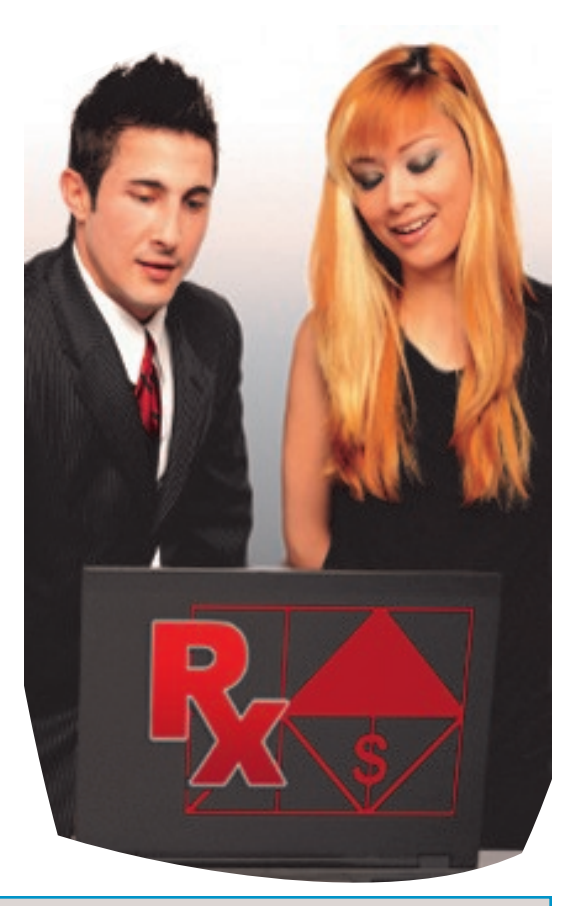

#### Benefits:

- Multiple Event Types in all Audit Queries
- Save and Run Audit Queries at anytime
- Real-time Warnings / Alarms from Audit Log
- Discovery of Documents without Pages
- Uncovering of Orphan Pages without Documents
- Detection and Conversion of large BMP to TIFF
- Real-time user Logins, Activities, Doc-Locks & PID

### Dashboard Overview

The NTS Rx-Manager Dashboard action panel gives a quick real time view of the AX status with regards to warnings/alarms, logins, apps, documents and pages.

The Dashboard action panel is comprised of four panels: Applications, PID, Active Documents, and Warnings/Alarms. Each panel can be enabled or disabled. When disabled, the query function of the panel information is also disabled.

Each column can be sorted in ascending or descending order to give a more informative view of the active information. Note that the Dashboard does not require login to show Dashboard info. The AX Application panel shows current applications in the system. Each application includes ID, Total Document / Page count and last used Doc ID / Object ID.

Document and page count may increase or decrease as documents and pages are either added to the application, or deleted from the application. Note: Last used Doc ID and Object ID will always increase as documents and pages are added to the application.

| 🕵 NTS Rx Manager      |                      |                            |                   |                                               |                                               | - 0                    | ×     |  |
|-----------------------|----------------------|----------------------------|-------------------|-----------------------------------------------|-----------------------------------------------|------------------------|-------|--|
| System Help           |                      |                            | $\backslash$      |                                               |                                               |                        |       |  |
| Login As:             | Welcome Dashboard    |                            |                   |                                               |                                               |                        |       |  |
| User                  | AX Applications (25) |                            | ¥                 |                                               |                                               | V                      |       |  |
| Fassword              | Name                 | ID Do                      | c Count           | Last Doc ID                                   | Page Count                                    | Last Object ID         | *     |  |
| Login                 | AX-WFM-TEST          | 12                         | 9                 | 9                                             | 9                                             | 9                      |       |  |
|                       | BRE-AP               | 4                          | 20                | 464                                           | 31                                            | 626                    |       |  |
|                       | BRE-APV2             | 13                         | 29                | 32                                            | 29                                            | 32                     |       |  |
|                       | CONTINUUM            | 22<br>70                   | 2                 | 2                                             | 2                                             | 1                      | -     |  |
|                       | PID Info (6)         |                            |                   |                                               |                                               |                        |       |  |
|                       | Time Stamp           | User Name                  | Workstation       |                                               | App Name                                      | Action                 | -     |  |
|                       | 2016-08-27 12:39:25  | ADMINISTRATOR              | workflowsrv02.w   | rorkflow.dev                                  | All Apps                                      | ldle                   | =     |  |
|                       | 2015-12-22 02:48:45  | ADMINISTRATOR              | workflowsrv02.w   | workflow.dev                                  | All Apps                                      | Idle                   |       |  |
|                       | 2016-09-14 5:26:04   | RINGO                      | workflowsrv02.w   | vorkflow dev                                  | All Apps                                      | Ide                    |       |  |
|                       | 2016 12 22 00.40.24  | ADMINISTRATOR              | undefining of the | addau dau                                     | MADA TECT EILEC                               | Diantau                | •     |  |
|                       | Active Docs (1)      |                            |                   |                                               |                                               |                        |       |  |
|                       | Time Stamp           | App Name                   | Doc ID            |                                               | User Name                                     | Workstation            |       |  |
|                       | 2016-09-19 03:28:38  | NAPA-TEST_FILES            | 16                |                                               | RINGO                                         | WORKFLOWSRV02.W        |       |  |
|                       |                      |                            | <u> </u>          |                                               |                                               |                        |       |  |
|                       |                      |                            |                   |                                               |                                               |                        |       |  |
|                       | <b>\</b>             | L                          | $\longrightarrow$ |                                               |                                               |                        |       |  |
|                       | Warning/Alarm (2)    | \                          | <u> </u>          | \                                             |                                               |                        | 1     |  |
|                       | Title Tir            | ne Stamp Workstation       | User Name         | App Name                                      | Doc ID Ex                                     | vent Type Desc         |       |  |
|                       | Query Alarm 20       | 16-09-19 10: workflowsrv02 | Ringo Starr       | NAPA-TEST_                                    | Fl 0 E                                        | cecute Query CRITERI   |       |  |
|                       | Open Page On 20      | 16-09 19 10: workflowsrv02 | Ringo Starr       | NAPA-TEST_                                    | Fl. 16 O                                      | pen Page STATUS        |       |  |
|                       |                      |                            |                   |                                               |                                               |                        |       |  |
|                       |                      |                            |                   |                                               | \                                             |                        |       |  |
| Dashboard refesh idle |                      |                            |                   |                                               | $\backslash$                                  |                        | .::   |  |
|                       |                      |                            |                   | ¬                                             | 4                                             |                        |       |  |
| With the new opti     | on to set Warn-      | The PID panel sho          | ows the current   | t The                                         | Active Document                               | panel shows docun      | nent  |  |
| ings, which are Eve   | ent Notifications,   | PID table. The PID         | table stores in   | - that                                        | are currently op                              | en and locked for      | edit  |  |
| the AX user can no    | ow create filters    | formation relating         | to the currently  | y Each                                        | locked document i                             | is identified by App N | Nam   |  |
| that will, in real    | time, show the       | active login sessio        | ns (User Name     | e and [                                       | Doc ID plus who (U                            | ser Name) has locke    | ed th |  |
| events just after     | they occur in        | and Workstation) o         | n the AX system   | n docu                                        | ment, and from wh                             | nich Workstation.      |       |  |
| the NTS Rx-Man        | ager dashboard       | and what state (/          | App Name and      | d AV a                                        | nd WX locks docu                              | monte difforantly      | n AV  |  |
| panel.                |                      | Action) the user is in     | า.                | AA a                                          | first usor who one                            | nents unerently. In    | d ba  |  |
| The user defined )    | Manajara ang ka      |                            |                   | uie i                                         | nist user will lock t                         | the decuments no m     |       |  |
| The user defined v    | varnings can be      | Case Story                 |                   | if the                                        | ng rights, will lock                          | dit the decuments no m |       |  |
| elevated to Alari     | ns. when the         | Cuse story                 |                   |                                               | the decument                                  |                        | Jus   |  |
| alarm is triggered i  | by an event, the     | A health insurance         | e company cre     | -                                             | the document.                                 |                        |       |  |
| program will email    | or text-message      | ated a virtual wor         | kstation to rur   | า Unde                                        | er WX, a docume                               | ent is opened, but     | t no  |  |
| an administrator o    | r support group      | the NTS Rx-Manage          | - locke           | locked, in display mode. If the user has edit |                                               |                        |       |  |
| that a requested      | notification has     | ing Warnings.              | -                 | right                                         | rights and selects open to edit, then the doc |                        |       |  |
| just occurred, pe     | r a predefined       |                            |                   | , ment                                        | t will be locked.                             | ,                      |       |  |
| email address.        |                      | By disabling the tre       | e top views and   | 1                                             |                                               |                        |       |  |
| With this feature t   | he Audit logging     | expanding the War          | ning Event Noti   | - Note                                        | : If a document is                            | locked by a user, the  | en no |  |
| is no longer a nos    | stmortem list of     | fications they at an       | ytime could see   | e othe                                        | other users can edit the same do              |                        |       |  |
| things that has occu  | irred in the nast    | who is doing what,         | in what applica   | - ever,                                       | the document ca                               | n still be viewed in   | read  |  |
| things that has occu  | incu in the past.    | tion and from what         | workstation.      | only                                          | mode with the cur                             | rent index values.     |       |  |
|                       |                      |                            |                   |                                               |                                               |                        |       |  |

### AX Audit Filter

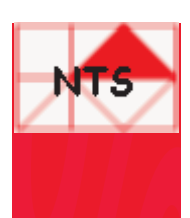

### The NTS Rx-Manager AX Audit action panel is a filtering tool to extract specific information from the AX RAW audit table of recorded AX events.

The AX Audit Filter helps the administrator to filter out specific information from the extensive and very raw AX Audit Log table.

Without the use of the *NTS Rx-Manager* AX Audit Filter, administrators tent to record less information for easy viewing and sometimes, therefore, will miss important events. With the AX Audit filter, the administrators can record every event, and then at research time can the apply filter and view what is important.

The AX Audit Filter works on two levels: User, App, Time and Event Types.

With the User and App dropdown list box, all users in all applications can be viewed or only a specific user in a specific application can be viewed.

The Time Preset: Today, Yesterday, This Week, This Month or Any time range can narrow down a specific event in time.

later time.

ing the action is completed.

The option, Include Event Type, provides an easy way to include or exclude what events should be displayed in the result grid.

| Filter         | AX Events                                                                                                    |
|----------------|----------------------------------------------------------------------------------------------------|
| Documents      | New Document, Delete Document, Modify Index, New Index, Delete<br>Index, Open Page, Insert Page, Delete Page, Insert Version, Delete<br>Version, Annotate Page, OCR Page |
| Query          | Execute Query, Save Query, Delete Query, Modify Query                                                                                                    |
| Batch          | Create Batch, Delete Batch, Batch Import, Batch Index, Add Batch<br>Page, Delete Batch Page, Attach Batch Page                                                           |
| Application    | Create Application, Delete Application, Modify Application                                                                                                    |
| User           | Login, Logout, Create User, Delete User, Modify User                                                                                                    |
| Group          | Create Group, Delete Group, Modify Group, Create Anno Group,<br>Delete Anno Group, Modify Anno Group                                                                     |
| Queue          | Create Queue, Delete Queue                                                                                                    |
| Tools          | ODMA, Import, Archive, Migration, Generic Import, License Server                                                                                                    |
| Reason<br>Code | Reason Code Required, Reason Code Display, Reason Code Print,<br>Reason Code Export, Reason Code Email                                                                   |
| Retention      | RM Retention, RM Transfer, Retention Job                                                                                                    |

| 💦 NTS Rx Manager                         |                                                                                                    | - 0 ×                                                   |  |  |  |  |  |  |
|------------------------------------------|----------------------------------------------------------------------------------------------------|---------------------------------------------------------|--|--|--|--|--|--|
| System Help                              |                                                                                                    |                                                         |  |  |  |  |  |  |
| Login As:                                | Welcome Dashboard AX Audit AX Audit Reports AX DB Validation AX BIN Validation AX BIN Locator AX Annotation |                                                         |  |  |  |  |  |  |
| User                                     | Filter                                                                                                    |                                                         |  |  |  |  |  |  |
| Password                                 | Select App <any app="">   Doc ID</any>                                                                      |                                                         |  |  |  |  |  |  |
| Locat                                    | User <any name=""> Vorkstation <any workstation=""></any></any>                                             |                                                         |  |  |  |  |  |  |
| Seesion History                          | Preset 🔿 Today 🔿 Yesterday 🔿 This Week 🔿 This Month 🔍 Any Day                                               |                                                         |  |  |  |  |  |  |
| AX Audit: Ended Elaped Time: 3 Sec. 38 m | nSec Range: From 01/01/2014 . To 09/19/2016 .                                                               |                                                         |  |  |  |  |  |  |
|                                          | Include Type                                                                                                |                                                         |  |  |  |  |  |  |
|                                          | Document Query Batch Application User Group Queue                                                           |                                                         |  |  |  |  |  |  |
|                                          | Tools Reason Code Retention Use Defined Filter 32                                                           |                                                         |  |  |  |  |  |  |
|                                          | Execute Audit Query Send Done Email                                                                         | Save Audit Report Query                                 |  |  |  |  |  |  |
|                                          | AX Audit Result                                                                                             | 7                                                       |  |  |  |  |  |  |
|                                          | 66807 records found                                                                                         | /                                                       |  |  |  |  |  |  |
|                                          | # Time Stamp Workstation User Name App Name Doc ID Event Type                                               | Desc                                                    |  |  |  |  |  |  |
|                                          | 32487 2014-01-16 21:3 DOCWEB01.Cou Amelia English NAPA-TEST_FIL 39824 Open Page                             | STATUS=display:PAG                                      |  |  |  |  |  |  |
|                                          | 32488 2014-01-16 21.3 DOCWEB01 Cou Amelia English NAPA-TEST_FIL 39824 Open Page                             | STATUS=display;PAG                                      |  |  |  |  |  |  |
|                                          | 32489 2014-01-16 21:3 DOCWEB01.Cou Amelia English NAPA-TEST_FIL 39824 Open Page                             | STATUS=display:PAG                                      |  |  |  |  |  |  |
|                                          | 32490 2014-01-16 21.3. DOCWEB01.Cou Kimberly Alarcon NAPA-TEST_FIL 41602 Open Page                          | STATUS=display;PAG                                      |  |  |  |  |  |  |
|                                          | 32491 2014-01-16 21:3/ DOCWEB01.Cou Karen Jocelyn NAPA-TEST_FIL 41665 Open Page                             | STATUS=display:PAG                                      |  |  |  |  |  |  |
|                                          | 32492 2014-01-16 21/3. DOCWEB01 Cou Kimberly Alarcon NAPA-TEST_FIL 41602 Modify index                       | MODULE=AppXtender                                       |  |  |  |  |  |  |
|                                          | 32493 2014-01-16 21:3 DOCWEB01.Cou Kimberly Alarcon NAPA-TEST_FIL 41602 Open Page                           | STATUS=display:PAG                                      |  |  |  |  |  |  |
|                                          | 32494 2014-01-16/21:3 DOCWEB01.Cou Karen Jocelyn NAPA-TEST_FIL 41665 Middly Index                           | MODULE=AppXtender                                       |  |  |  |  |  |  |
|                                          | 32495 2014-01-76 21:3 DOCWEB01.Cou Karen Jocelyn NAPA-TEST_FIL 41665 / pen Page                             | STATUS=display:PAG                                      |  |  |  |  |  |  |
|                                          | 32496 2014-0716 21:3 DOCWEB01 Cou Karen Jocelvn NAPA-TEST FIL 41643 Ogen Page                               | STATUS=display:PAG                                      |  |  |  |  |  |  |
|                                          | Save Result Set                                                                                             |                                                         |  |  |  |  |  |  |
| Elapsed Time: 3 Sec. 38 mSec             |                                                                                                    |                                                         |  |  |  |  |  |  |
|                                          |                                                                                                    |                                                         |  |  |  |  |  |  |
| With the Save Result Set                 | The Send Done Email option is only. The user defined query can be saved with the                            | NTS Rx-                                                 |  |  |  |  |  |  |
| hutton the displayed                     | available if the program is configured Manager program Save Audit Report Quary but                          | ton so it                                               |  |  |  |  |  |  |
| result set can be saved                  | to cond ampile. In come cases, the licen he executor at a later time. This function                         | is ideally                                              |  |  |  |  |  |  |
| in a CSV formatted file                  | aption is shown as disabled, which used with queries that are frequently needed l                           | iko: daily                                              |  |  |  |  |  |  |
| which can be interre                     | indicates that the action would be altered documents would received documents                               | ike, ually                                              |  |  |  |  |  |  |
| which can be interro-                    | indicates that the action would be raitered documents, weekly created documents                             | or even                                                 |  |  |  |  |  |  |
| gated in Excel or any                    | completed fairly quickly and, there- monthly deleted documents.                                             |                                                         |  |  |  |  |  |  |
| other database, at a                     | fore no need to send an Email notify. I Sayed queries can be selected and run from the                      | Saved gueries can be selected and run from the AX Audit |  |  |  |  |  |  |

Reports action panel.

### AX Audit Queries

The NTS Rx-Manager AX Audit Reports action panel provides to the user an easy way to run saved Query Reports. When an AX Audit Report is selected the program will switch to the AX Audit action panel and run the selected report.

Listed Query Reports in this action panel are created and saved using the AX Audit action panel.

The power of saved Query Reports is that they provide an easy way for the user to execute frequently used Audit Reports, like "End of Month Status" without having to remember the exact settings.

This panel is the user interface to run reports which can also be accomplished via the programs command-line interface.

Each Query Report is listed by the user defined Report Name and Report Version, plus the system Report Date (creation date of the report). Listing can be sorted by clicking the column heading.

Reports can be Run, Edit or Deleted using one of the three Action buttons on the right side of the panel. Both the Run and the Delete functions will prompt the user for execution of the action before it takes place.

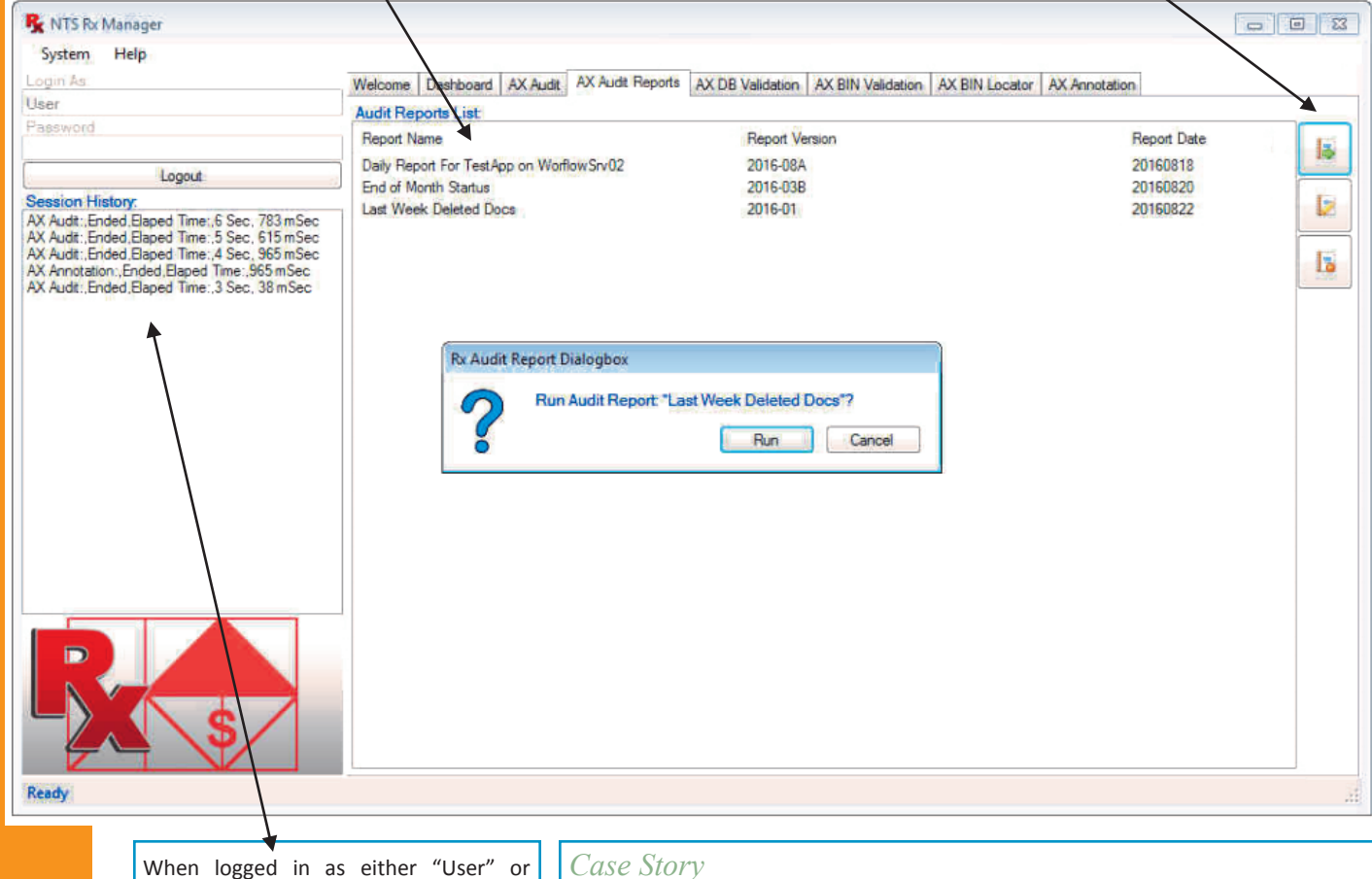

"Administrator" with access to Warnings/Alarms and Configuration panels the Session History under Login becomes active.

The Session History shows the current days activities, which are also found in the NTS Rx-Manager program log file.

The list is showing the current action performed on the top and the earlier actions below.

To see the full line of information, if not show, click on the line and the help tool tip will display the full line.

If Session History is blank then no action has take place on the current day.

A food distributor had issues with AX, users could not login and perform their duties.

At first, the issue was contributed to not enough AX Licenses. However, per the design of the system, the installed 25 user system should be sufficient, even with some margin of error.

Before acquiring more licenses, the company wanted to do a study of who and how the current AX system was used.

This was done by installing the NTS Rx-Manager program, and monitoring the PID table compared to the Active Document panel information. The food distributor discovered there were users who logged into AX in the morning, but did not really utilized the system.

After interviewing those users, they found that most of them did this to ensure that if they needed to use AX, they would be able to access the system with no issues due to limited license count.

The food distributor moved those users to WX and it resolved the login issue.

### AX Audit Warnings & Alarms

NTS

The NTS Rx-Manager AX Audit Warnings and Alarms function that are showing in the Dashboard action panel are created and managed by the Warnings/Alarms configuration action panel which requires Administrator login.

Warnings are Event Notifications triggered by rules, and are shown in the *NTS Rx-Manager* Dashboard panel.

Alarms are Warnings that have been enabled to send emails or text -messages to the administrator, internal support group, or any pre specified email address. Rules are comprised by one or more equations. If more than one equation, the equations are boolean AND connected; meaning all of the equations have to be true to fire off the warning or alarm.

Equations are an user selected Event Type tested against an Event Value, per a specified Operator, such as: equal, not equal, greater than, greater than or equal, less than, or less than or equal. The Event Type can be one of the following types: Event ID, Application Name, Document ID, User Name, Workstation Name or Time Stamp.

The Event Value is either entered by the user as a value or selected from a database lookup performed by the *NTS Rx-Manager* program.

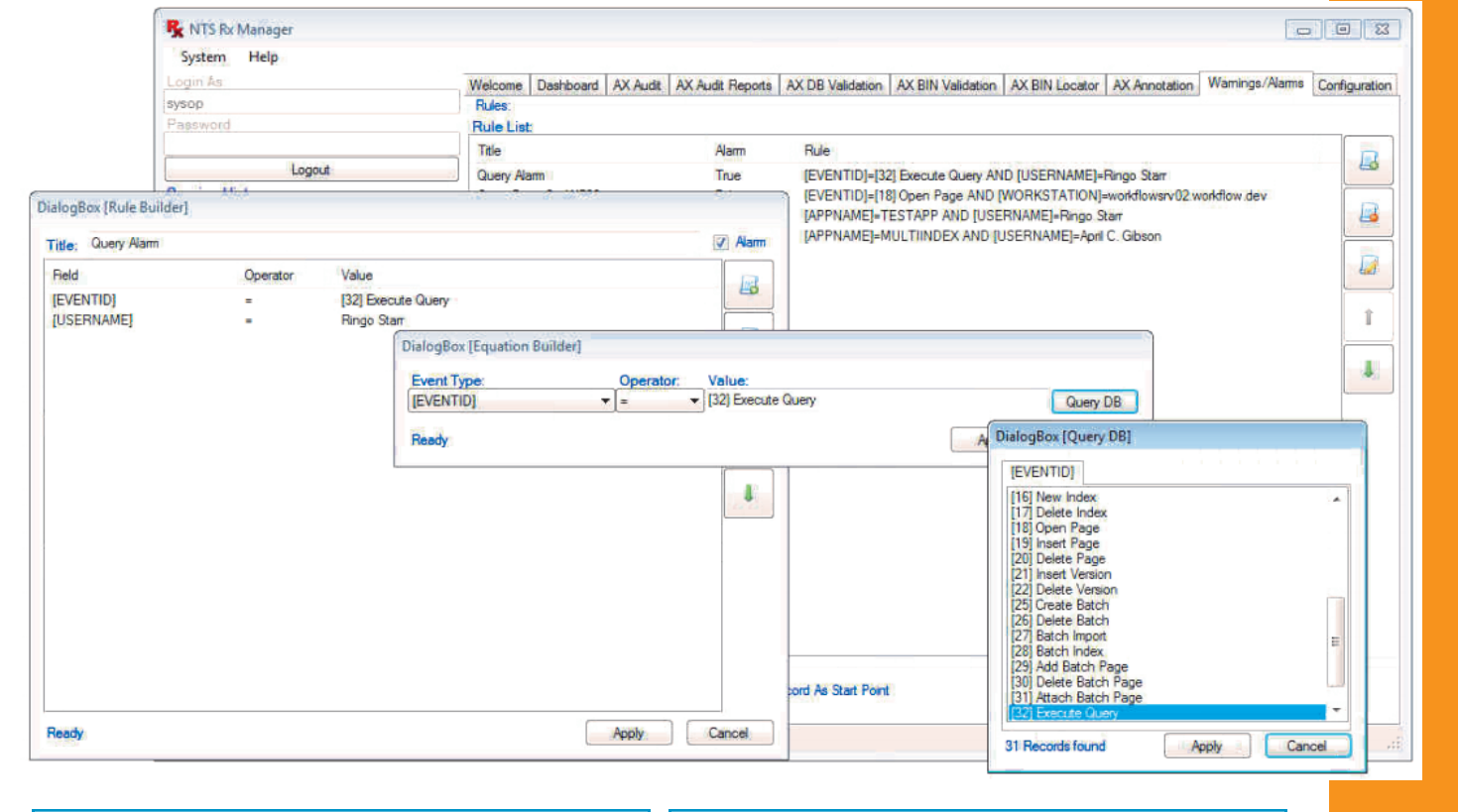

#### Case Story

#### An international security company is tracking Work Orders and Accounts in AX.

Neither Work Orders nor Account Documents should be deleted, but it has happened from time to time and this was discovered by the AX administrator looking at the Audit data. The AX administrator created an *NTS Rx-Manager* Alarm for the event when a document is deleted in the applications. Several weeks later, the AX administrator got the textmessage that a Work Order was deleted.

Right away the AX administrator talked to the employee who deleted the Work Order. The reason for the deletion was that the order was canceled. What the employee did not know was the canceled Work Orders should not be deleted but have the document status altered from "active" to "canceled".

Correcting things when they happen are much better than days or weeks later.

#### Case Story

A law office IT department had noticed, by reading the Audit log data, that from time to time a none-authorized workstation was logged on to the system with legit AX credentials. One solution was to block the workstation, but that would not shine light on who and why the person was on the workstation and more importantly who had the legit AX credentials.

The law office IT department deployed the *NTS Rx-Manager* program. They created an alarm that would go off if someone logged on the specific workstation and opened an AX document.

The alarm did the job, and when the IT personnel walked up to the workstation they discovered that the user was the legit owner of the AX login credentials. This person just decided to work on this workstation from time to time.

Everything was fine, and IT incorporated the workstation into the system.

### AX DB Validation

The NTS Rx-Manager AX DB Validation action panel interrogates the AX Documents table and Page table, ensuring all documents have pages and the system has zero orphan pages with no association to any documents.

One of the more powerful parts of the AX system is the segregation between the Document table and the Page table. The Document table includes index information about the documents. Whereas, the Page table includes information about each page object in the document, plus information about the physical path to the page BIN file. Via the Doc ID, the Document table links to one or more records in the Page table. If this link is broken, then a document would not have any pages to display when retrieved. Seen from the Page table's viewpoint, if the Doc ID link is broken, then the page is an orphan page; it does not have an association to a parent document.

| R NTS R Manager                                     |                                                                                                    |                                           |                                                |               |                     |              |                       | B S Aft                | er select                                                 | ing the AX                          | Application     |  |  |  |
|-----------------------------------------------------|----------------------------------------------------------------------------------------------------|-------------------------------------------|------------------------------------------------|---------------|---------------------|--------------|-----------------------|------------------------|-----------------------------------------------------------|-------------------------------------|-----------------|--|--|--|
| System Help                                         |                                                                                                    |                                           |                                                |               |                     |              |                       | to                     | to interrogate the administrator                          |                                     |                 |  |  |  |
| Login As:                                           | Welcome Dashboard AX Audit AX DB Validation AX BIN Validation AX BIN Locator AX Annotation Configuration |                                           |                                                |               |                     |              |                       |                        |                                                           |                                     |                 |  |  |  |
| Sysop                                               | AX Application:<br>TESTRXBAD I TEST FOR BAD RECORDS                                                      |                                           |                                                |               |                     |              |                       |                        | (Document or Page).                                       |                                     |                 |  |  |  |
| Password                                            |                                                                                                    |                                           |                                                |               |                     |              |                       |                        |                                                           |                                     |                 |  |  |  |
|                                                     | Validation                                                                                               | Туре                                      |                                                |               |                     |              |                       |                        |                                                           |                                     |                 |  |  |  |
| Logout                                              | Docume                                                                                                   | ent Validation                            | Page Validation                                |               |                     |              |                       | Do                     | cuments                                                   | that have a                         | broken Doc      |  |  |  |
| DB Validation: Ended Baped Time: 145 mSec           | . Energy A                                                                                               | V DD WLLL                                 | Canid Dana Er                                  | 14            |                     |              |                       | UD ID                  | ID link with no pages will be shown                       |                                     |                 |  |  |  |
| DB Validation: Error Found: 1 Document of 11 is mis | Execute A                                                                                                | te AX DB Validation                       |                                                |               |                     |              |                       |                        |                                                           | ID link with no pages will be shown |                 |  |  |  |
| Dis Validation., Started, 125 TRADAD Document 10    | Total Doc F                                                                                              | lecord Counts:                            |                                                | in 1          | in the result grid. |              |                       |                        |                                                           |                                     |                 |  |  |  |
|                                                     | Total Pane                                                                                               | Record Counts                             |                                                |               |                     |              |                       |                        |                                                           |                                     |                 |  |  |  |
|                                                     | 13 [ Last Ot                                                                                             | ectID: 1141                               |                                                |               |                     |              |                       | Th                     | The result grid will display all the                      |                                     |                 |  |  |  |
|                                                     | Validation F                                                                                             | Result                                    |                                                |               |                     |              |                       | inc                    | lov fiolds                                                | nortaining t                        | o the docu-     |  |  |  |
|                                                     | Error Found                                                                                              | 1 Document o                              | of 11 is missing links                         | to one or mo  | ore Pages           | (Total Pag   | e Count: 13) [Last U  | Jsed Docll             |                                                           |                                     |                 |  |  |  |
|                                                     | # Nar                                                                                                    | ne                                        | Desc P                                         | age Count     | Doc ID              | )            | App Name [App ID]     | me                     | ent, plus t                                               | ne three int                        | ernal fields:   |  |  |  |
|                                                     | 1 FIFT                                                                                                   | H                                         | BAD 1                                          |               | 113                 |              | TESTRXBAD [23]        | Pa                     | ge Coun                                                   | it, Doc ID                          | and App         |  |  |  |
|                                                     |                                                                                                    |                                           |                                                |               |                     |              |                       | Na                     | me / ID.                                                  |                                     |                 |  |  |  |
|                                                     |                                                                                                    |                                           |                                                |               |                     |              |                       |                        |                                                           |                                     |                 |  |  |  |
|                                                     |                                                                                                    | -                                         |                                                |               |                     |              |                       |                        |                                                           |                                     |                 |  |  |  |
|                                                     |                                                                                                    | NTS Rx Ma                                 | inager                                         |               |                     |              |                       |                        |                                                           |                                     |                 |  |  |  |
|                                                     |                                                                                                    | System                                    | lelp                                           |               |                     |              |                       |                        |                                                           |                                     |                 |  |  |  |
|                                                     |                                                                                                    | Login As:                                 |                                                |               | Welcome             | Dashboard    | AX Audit AX DB Va     | lidation AX BIN Valida | BIN Validation AX BIN Locator AX Annotation Configuration |                                     |                 |  |  |  |
|                                                     |                                                                                                    | Sysop                                     |                                                |               |                     |              |                       |                        |                                                           |                                     |                 |  |  |  |
|                                                     |                                                                                                    | Password TESTRXBAD   TEST FOR BAD RECORDS |                                                |               |                     |              |                       |                        | •                                                         |                                     |                 |  |  |  |
|                                                     |                                                                                                    | -                                         | loost                                          |               | Validatio           | on Type      |                       |                        |                                                           |                                     |                 |  |  |  |
|                                                     | Saute D                                                                                                  | Document Validation      Page Validation  |                                                |               |                     |              |                       |                        |                                                           |                                     |                 |  |  |  |
|                                                     | Save n                                                                                                   | DB Validation:                            | Ended Elaped Time: 14                          | 5 mSec        | Evente              | AX DR Vald   | tation Send D         | one Email              |                                                           |                                     |                 |  |  |  |
| Elapsed Time: 145 mSec                              |                                                                                                    | DB Validation:                            | Error Found: 2 Pages of<br>Started TESTRYRAD P | 13 are missin |                     |              |                       |                        |                                                           |                                     |                 |  |  |  |
|                                                     |                                                                                                    | DO VOIDOROT.,                             | Autor, 120 Trouble 1                           | age to beca   | 11 [] aet [         | DeelD: 113   | unts:                 |                        |                                                           |                                     | 10              |  |  |  |
|                                                     |                                                                                                    |                                           |                                                |               | Total Pag           | e Record C   | ounts                 |                        |                                                           |                                     |                 |  |  |  |
| The page valida                                     | ation                                                                                                    |                                           |                                                |               | 13 [Last            | ObjectID: 11 | 14]                   |                        |                                                           |                                     |                 |  |  |  |
| ensures that e                                      | verv                                                                                                    |                                           |                                                |               | Validation          | Result       |                       |                        |                                                           |                                     |                 |  |  |  |
| record in the                                       | Dano                                                                                                    |                                           |                                                |               | Error Fou           | nd: 2 Pages  | s of 13 are missing l | inks to Documents (    | Total Documer                                             | nt Count 11)[Last                   | Used DocID / OI |  |  |  |
|                                                     | age                                                                                                    |                                           |                                                |               |                     |              |                       |                        |                                                           |                                     | App             |  |  |  |
| table has, via the                                  | DOC                                                                                                    |                                           |                                                |               | # D                 | loc ID       | Object ID             | BIN File               | Page No                                                   | Path ID                             | App             |  |  |  |
| ID, a parent D                                      | ocu-                                                                                                    |                                           |                                                |               |                     |              | 1                     |                        |                                                           |                                     | ID]             |  |  |  |
| ment.                                               |                                                                                                    |                                           |                                                |               | 1 5                 |              | 5                     | \\WorkflowSrv02        | 1                                                         | 1                                   | TESTRX          |  |  |  |
| If no documen                                       | t is                                                                                                    |                                           |                                                |               | 2 11                | 14           | 114                   | WorkflowSrv02          | 1                                                         | 1                                   | TESTRX          |  |  |  |
| found the page in                                   | ofor                                                                                                    |                                           |                                                |               |                     |              |                       |                        |                                                           |                                     |                 |  |  |  |
| iouliu, the page i                                  |                                                                                                    | _                                         |                                                |               |                     |              |                       |                        |                                                           |                                     |                 |  |  |  |
| mation will be                                      | dis-                                                                                                    |                                           |                                                |               |                     |              |                       |                        |                                                           |                                     |                 |  |  |  |
| played in the re                                    | esult                                                                                                    |                                           |                                                | Sec.          |                     |              |                       |                        |                                                           |                                     |                 |  |  |  |
| grid: Doc ID. Obied                                 | t ID,                                                                                                    |                                           |                                                |               |                     |              |                       |                        |                                                           |                                     |                 |  |  |  |
| Physical BIN file I                                 | ,<br>00a-                                                                                                |                                           |                                                |               |                     |              |                       |                        |                                                           |                                     |                 |  |  |  |
| tion Dass " Dit                                     |                                                                                                    |                                           | <b>▲ \�</b> ∕                                  |               | Save F              | Result Set   | ]                     |                        |                                                           |                                     |                 |  |  |  |
| tion, Page #, Pat                                   | R ID                                                                                                    |                                           |                                                |               | sard i              | 19-58 S.M.   |                       |                        |                                                           |                                     |                 |  |  |  |
| and App Name / ID                                   | ).                                                                                                    | Elapsed Time:                             | 145 mSec                                       |               |                     |              |                       |                        |                                                           |                                     |                 |  |  |  |
|                                                     |                                                                                                    |                                           |                                                |               |                     |              |                       |                        |                                                           |                                     |                 |  |  |  |

One of the reasons a system can have orphan pages is if a document was deleted, but the page record was not removed when the document record was deleted. Orphan pages can be view, and interrogated, by double clicking on the record line in the result grid.

If a document is located without any pages, which can happen if a document is scanned, and the page or pages are deleted before rescan, then most likely no rescan was performed. Double clicking on the record line in the result grid, will not display the document, because there are no pages to display and the index information is already shown in the result grid.

With the Save Result Set button, the displayed result set can be saved in a CSV formatted file, which can be interrogated in Excel or any other database, at a later time.

### AX BIN Validation

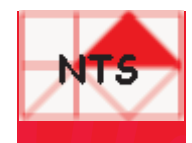

The **NTS Rx-Manager** AX BIN Validation action panel interrogates the page object BIN files to ensure that every page can not only be displayed upon user request, but that it also conforms to the file spec of the application.

The AX BIN Validation can be done from two different viewpoints: Application Driven or Repository Driven. If Application Driven validation is selected, the administrator will select an AX Application and the program will use the Page table to ensure that all the pages have an associated BIN file. Each file can be opened, read and the type of BIN is validated. If the Repository Driven validation is selected, the administrator will select a starting folder to interrogate. This means that the link between the Page table and BIN is not tested. However, all the BIN files in the starting folder and underlying sub-folders will be tested to ensure that they can be opened, read and the type of the BIN is validated.

Detected BMP BIN files can be, R NTS Rx Manager - • •× on the fly, converted to TIFF System Help Welcome Dashboard AX Audit AX DB Validation AX BIN Validation AX BIN Locator AX Annotation Configuration compressed BIN files. This will Login As: Sysop Validation Type save disk space because the App Driven O Repository Driven BMP uncompressed files are 100 **AX Application** Logout larger than the TIFF files. NAPA-TEST\_FILES I COPY OF CASE\_FILES FOR TESTING ONLY Session History: .61 R NTS Rx Manager 8 8 8 System Help Login As Welcome Dashboard AX Audit AX DB Validation AX BIN Validation AX BIN Locator AX Annotation Configuration Sysop Validation Type App Driven 
 Repository Driven Logout NAPA-TEST\_FILES | COPY OF CASE\_FILES FOR TESTING ONLY Session History AX Repository: \\Workflowsrv02\AXDATA -Validation Action Convert BIN PMD to TIES × Other Files **Browse For Folder** Execute AX BI Folders Scan **BIN Files Scan** Bjarne Winkler Computer Validation Re 4 Detwork ASTRO DOCLICOT Not Found DUFFY SUN-DT14-VMTEMP WORKELOWSRV01 ▲ WORKFLOWSRV02 R NTS Rx Manager - • × Sa System Help Welcome Dashboard AX Audit AX DB Validation AX BIN Validation AX BIN Locator AX Annotation Configuration Ready Syson Validation Type App Driven 
 Repository Driven AX Application The result grid can display the Logout NAPA-TEST\_FILES I COPY OF CASE\_FILES FOR TESTING ONLY results from several different BIN Validation: Ended Elaped Time: 11 Sec. 228 mS BIN Validation: 408 TIFF files , 0 PDF files , 2 BMP f BIN Validation: Started Using App: NAPA-TEST\_FIL ANDATA Watth filtered results: Not Found Files, Validation Action Read Errors, BMP Files, Fixed Convert BIN BMP to TIFF Backup Original BIN **BMP** Files and Other Files. Execute AX BIN Validation Send Done Email The Fixed BMP Files are only Folders Scanned shown if the Validation Action to convert BMP BIN files to TIFF BIN F 411 BIN files was selected. Other Files are files that are not 408 TIFF files , 0 PDF files , 2 BMP files , 1 Other files , 0 Missing files , 0 Can't Read files TIFF, PDF or BMP files, for exam-Show Result Not Found Files Read Error Files BMP Files Other Files ple: a MS Word Document. Double clicking on the displayed # **BIN File** Workflow Snv02\AXDATA\JMAGES\NAPA-TEST\_FILES\0\0\444 bin record will display the file, if Workflow Srv02\AXDATA\JMAGES\NAPA-TEST\_FILES\0\0\446.bir

Save Result Set

found, and can be opened. With the Save Result Set button, the displayed result set can be saved in a CSV formatted file.

### **BIN Locator**

The NTS Rx-Manager AX BIN Locator action panel is a help tool to easily convert an Object ID from a selected application to a physical location of the BIN file.

| NTS Rx Manager                           |                                                                                                    |  |  |  |  |  |  |  |  |
|------------------------------------------|----------------------------------------------------------------------------------------------------|--|--|--|--|--|--|--|--|
| System Help                              |                                                                                                    |  |  |  |  |  |  |  |  |
| ogin As                                  | Welcome Dashboard AX Audit AX DB Validation AX BIN Validation AX BIN Locator AX Annotation Configuration |  |  |  |  |  |  |  |  |
| ysop                                     | AX Application                                                                                           |  |  |  |  |  |  |  |  |
| lassword                                 | NAPA-TEST_FILES   COPY OF CASE_FILES FOR TESTING ONLY                                                    |  |  |  |  |  |  |  |  |
|                                          | Object ID:                                                                                               |  |  |  |  |  |  |  |  |
| Logout                                   | 444                                                                                                    |  |  |  |  |  |  |  |  |
| ession History.                          | Execute AX BIN Locator Send Done Email                                                                   |  |  |  |  |  |  |  |  |
| IN Locator: Ended, Elaped Time: 110 mSec | Locator Result                                                                                           |  |  |  |  |  |  |  |  |
|                                          | BIN is BMP file                                                                                          |  |  |  |  |  |  |  |  |
|                                          | # BIN File                                                                                               |  |  |  |  |  |  |  |  |
|                                          |                                                                                                    |  |  |  |  |  |  |  |  |
| R                                        |                                                                                                    |  |  |  |  |  |  |  |  |
|                                          | Save Result Set                                                                                          |  |  |  |  |  |  |  |  |

The Object ID found in the Page table is the link to that actual BIN file in the repository pointed to by the Page table's path information. If the repository is spanning several volumes / entries in the path table then this function will help locate the BIN file.

The Object ID value is hatched into a two layer sub-folder structure by AX, and can easily be found using the BIN Locator. By double clicking on the found the BIN record, the actual BIN file will be displayed.

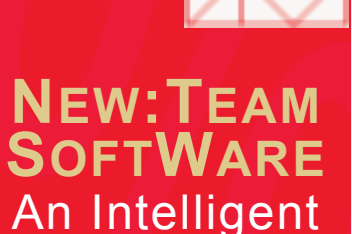

New:Team Software, Inc. is a privately held software house in Northern California USA that specializes in Document Management Automation.

Alternative

### AX Annotation

The NTS **Rx-Manager** AX Annotation action panel is another help tool that will locate all document pages that have Annotation.

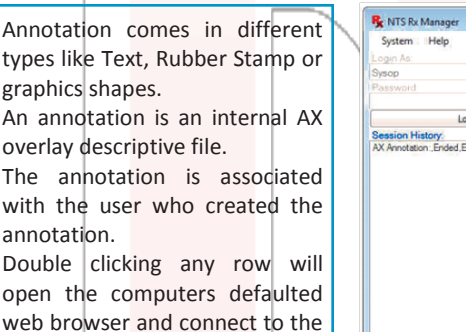

web browser and connect to the OpenText WX application requesting the associated documents to be displayed. The user may be requested to login to the actual Web Xtender session.

| igin As:                               | Welcon                                                                  | e Da      | shboard      | AX Au      | dit A)                | CDB Val    | idation AX BIN | Validation A | K BIN Locator | AX Annotation Co | nfiguratio                 | 'n |  |  |  |
|----------------------------------------|-------------------------------------------------------------------------|-----------|--------------|------------|-----------------------|------------|----------------|--------------|---------------|------------------|----------------------------|----|--|--|--|
| sop                                    | AX Application:<br>NAPA-TEST_FILES (COPY OF CASE_FILES FOR TESTING ONLY |           |              |            |                       |            |                |              |               |                  |                            |    |  |  |  |
| issword                                |                                                                         |           |              |            |                       |            |                |              |               |                  |                            |    |  |  |  |
| 1                                      | Execut                                                                  | e AX A    | notation     | Guery      | Query Send Done Email |            |                |              |               |                  |                            |    |  |  |  |
| Logou                                  | Annota                                                                  | ocator R  | esult        | 5          |                       |            |                |              |               |                  |                            |    |  |  |  |
| Annotation Ended Elaped Time .632 mSec | 22 Pages found with Annotations in NAPA-TEST_FILES                      |           |              |            |                       |            |                |              |               |                  |                            |    |  |  |  |
|                                        | #                                                                       | Doc<br>ID | Object<br>ID | Page<br>No | Path                  | Anno<br>ID | BIN File       | Ano File     | Ano<br>Type   | Ano By           | App<br>Name<br>[App<br>ID] | i  |  |  |  |
|                                        | 1                                                                       | 7         | 7            | 1          | 2                     | 2          | \\WorkflowSr   | \\Workflo    | AnnoText      | WORKFLOW A       | NA                         |    |  |  |  |
|                                        | 2                                                                       | 8         | 8            | 1          | 2                     | 2          | \\WorkflowSr   | \\Workflo    | AnnoText      | WORKFLOW A.      | NA                         |    |  |  |  |
|                                        | 3                                                                       | 10        | 10           | 1          | 2                     | 2          | \\WorkflowSr   | \\Workflo    | AnnoRect      | WORKFLOW\A.      | NA                         | ŀ  |  |  |  |
|                                        | 4                                                                       | 11        | 11           | 1          | 2                     | 2          | \\WorldlowSr   | \\Workflo    | AnnoRect      | WORKFLOW A       | NA                         |    |  |  |  |
|                                        | 5                                                                       | 17        | 17           | 1          | 2                     | 2          | \\WorkflowSr   | \\Workflo    | AnnoRect      | WORKFLOW\A       | NA:                        |    |  |  |  |
|                                        | 6                                                                       | 40        | 40           | 1          | 2                     | 2          | \\WorkflowSr   | \\Workflo    | RubberStamp   | WORKFLOW A.      | NA                         |    |  |  |  |
|                                        | 7                                                                       | 41        | 41           | 1          | 2                     | 2          | \\WorkflowSr   | \\Workflo    | AnnoRect      | WORKFLOW\A       | NA                         |    |  |  |  |
|                                        | 8                                                                       | 42        | 42           | 1 1        | 2                     | 2          | \\WorkflowSr   | Workflo      | RubberStamp   | WORKFLOW A.      | NA.                        |    |  |  |  |
|                                        | 9                                                                       | 76        | 232          | 1          | 2                     | 2          | \\WorkflowSr   | \\Workflo    | RubberStamp   | WORKFLOW A       | NA                         |    |  |  |  |
|                                        | 10                                                                      | 76        | 233          | 2          | 2                     | 2          | \\WorkflowSr   | \\Workflo    | AnnoRect      | WORKFLOW\A.      | NA                         |    |  |  |  |
|                                        | 11                                                                      | 242       | 426          | 1          | 2                     | 2          | \\WorkflowSr   | \\Workflo    | AnnoText      | WORKFLOW\A.      | NA                         |    |  |  |  |
|                                        | 12                                                                      | 242       | 427          | 2          | 2                     | 2          | WorkflowSr     | \\Workflo    | AnnoRect      | WORKFLOW A.      | NA                         |    |  |  |  |
|                                        | 13                                                                      | 242       | 428          | 3          | 2                     | 2          | \\WorkflowSr   | ofbhoW//     | AnnoFreeh     | WORKFLOW A       | NA                         |    |  |  |  |
|                                        |                                                                         | 2.02      | 100          |            |                       | 12         | 11111 A.D. C.  | 11100.200    | Sec. Alex     | WORKELOWS &      | 210                        | ŀ  |  |  |  |

#### Cdse Story

An insurance company employs lots of temps for scanning the high volumes of insurance documents. One issue they have is to ensure the scanning personnel always scans in compressed TIPF mode. Clearly, it slips from time to time and the end result is large uncompressed BMP BIN files, which uses extra disk space.

Big BMP BIN files are around 100 times larger in file size than compressed TIFF BIN files. This means that if this is not controlled, the BIN file repository size will expand fast and, therefore, run out of allocated space, especially when the system has millions of documents and tens of millions of pages.

By installing the *NTS Rx-Manager* program and monitoring the BIN file types, the insurance company has an easy way to fix the issue, when needed.

An extra benefit of the *NTS Rx-Manager* program to the insurance company is the dashboard gives them a quick view of the system use.

PO Box 254807 Sacramento, CA 94865-4807 USA Phone: 415.235.1566 415.461.8086 707.258.8086 URL: www.go2nts.com Email: info@go2nts.com

www.facebook.com/ntsinc

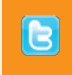

https://twitter.com/ NewTeamSoftware